## Using OPC90 with Wonderware ArchestrA and FSGateway

In order to have OPC90 and Wonderware ArchestrA to communicate reliably over a network you will need to have FS Gateway running on the OPC90 computer. Wonderware will connect to FSGateway using a SuiteLink DDE object to collect the OPC data from OPC90. This allows for a more robust redundancy setup.

## Add OPC90 connection in FSGateway

In the ArchestrA System Management Console, FS Gateway should be present under DA Server Manager > Default group > Local.

In order to add the OPC90 server, start OPC90 server and have it running in the background (typically OPC90 is setup to start as a service).

In the ArchestrA system management console right click on 'Configuration' under DA Server Manager > Default group > Local > ArchestrA.FSGateway.1 and select "Add OPC Object".

| 🖉 SMC - [ArchestrA Sy                       | stem Management Consol    | e (ROV2442)\DAServer Manager\Default Group\Local\ArchestrA.FS | Gateway. 1 \ 🔳 🗖 🔀 |
|---------------------------------------------|---------------------------|---------------------------------------------------------------|--------------------|
| File Action View Help                       | )                         |                                                               |                    |
| ⇔ ⇒ 🗈 🖬 🔮                                   |                           |                                                               |                    |
| ArchestrA System Manage                     | ement Console (ROV2442)   | Node Type: \$R00T\$ Delimiter:                                |                    |
| E- 🔤 Local                                  | .F5Gateway.1              | Global Parameters                                             |                    |
| in - <mark>∕a Confic</mark><br>in - ∰ Diagr | Add SuiteLink Object      | Device Group Update Interval (msec): 1000                     | able/Disable       |
| 🗄 🖳 Platform Manager                        | Add ArchestrA Object      | Slow Poll Interval (msec): 10000                              | Case Sensitive     |
|                                             | Add InTouch Object        | Transaction to Subscription Ratio:                            | Device Group Cach  |
|                                             | Archive Configuration Set | Transaction Message Timeout (msec): 60000                     | -                  |
|                                             | Help                      | Server Protocol Timer (msec): 50                              | Smulation Mode     |
|                                             |                           | Diagnostic Backlog Size: 20                                   | System Items       |
|                                             |                           |                                                               |                    |
| Adds a OPC Object under this                | hierarchy level           |                                                               |                    |

Server node should be set to local host. Under "Server Name" browse to "Rovisys.OPC90server.1".

| 🖉 SMC - [ArchestrA System Management Conso                                                                                                    | ole (ROV2442)\DAServer Manager\Default Group\Local\ArchestrA.FSGateway.1\ |  |
|----------------------------------------------------------------------------------------------------|---------------------------------------------------------------------------|--|
| File Action View Help                                                                                                    |                                                                           |  |
| ← → 🗈 🖬 🗙 😭                                                                                                    |                                                                           |  |
| Archestr\A System Management Console (ROV2442)      Constant Group      Configuration     Archestr\A FSGateway.1      Configuration     Configuration | Node Type: OPC         Delimiter:           New_OPC_000 Parameters        |  |
|                                                                                                    | <u></u>                                                                   |  |

Right click on: DA Server Manager > Default group > Local > ArchestrA.FSGateway.1 > Configuration > New\_OPC\_000 and click "add OPCGroup object".

| 🖉 SMC - [ArchestrA Sys                                                                                                    | stem Management Conso                                                                                                    | le (ROV2442)\DAServer Manager\Default Group\Local\ArchestrA.                                                                                                    | FSGateway. 1 \ 🔳 🗖 🔀 |
|----------------------------------------------------------------------------------------------------|----------------------------------------------------------------------------------------------------|----------------------------------------------------------------------------------------------------|----------------------|
| File Action View Help                                                                                                    |                                                                                                    |                                                                                                    |                      |
| ⇔ → 🗈 🖬 🗙                                                                                                    | 3                                                                                                    |                                                                                                    |                      |
| ArchestrA System Manage<br>DAServer Manager<br>Local<br>Local<br>Config<br>Config<br>Config<br>Config<br>Config<br>Config<br>Platform Manager | ment: Console (ROV2442)<br>FSGateway, 1<br>juration<br>w OPC_mm<br>Reset<br>Disable New_OPC_000<br>Add OPCGroup Object<br>View ▶<br>Delete<br>Rename<br>Help | Node Type: OPC         Delimiter:           New_OPC_000 Parameters            Server Node:         localhost            Server Name:         RoviSys.0PC90Server.1            Reconnect Attempts:         3            Reconnect Period:         30000         ms           Image: Activate Server Out of Proc |                      |
| Adds a OPCGroup Object unde                                                                                                    | er this hierarchy level                                                                                                    | <u>ا</u>                                                                                                    |                      |

Click the "Browse OPC Items". You should see the devices in your OPC90 server. It is possible to add tags via drag-and-drop, but it is also possible to directly access the tags from ArchestrA by including the OPC90 path in the ArchestrA object.

| 🖉 SMC - [ArchestrA System Management Conso                                                                                                    | le (ROV2442)\DAServer Manager\Default Group\Local\ArchestrA.FSGateway.1\ 🔳 🗖 🔀                                                                                                    |
|----------------------------------------------------------------------------------------------------|----------------------------------------------------------------------------------------------------|
| File Action View Help<br>← → 1 10 11 X 12                                                                                                    |                                                                                                    |
| ArchestrA System Management Console (ROV2442)  DAServer Manager  Local  ArchestrA.FSGateway.1  Configuration  New_OPC_000  New_OPC_000  Dignostics  Dignostics  Platform Manager | Node Type: OPCGroup     Delimiter:       New_OPCGroup_000 Parameters     Device Items       Device Group Name:     New_OPC_000_New_OPCGroup_000       Update Rate:     1000       ms     OPC Item ID Prefix:       Use Group Name as Access Path     Read Only       Browse OPC Items |
|                                                                                                    |                                                                                                    |

## Add FSGateway connection in ArchestrA

This is a fairly straightforward process. Begin by opening ArchestrA IDE and connecting to a GR Node. Create a new instance of Suite Link Client.

| 💓 ArchestrA IDE                                                                                                    |      |                                         |        |                               |
|----------------------------------------------------------------------------------------------------|------|-----------------------------------------|--------|-------------------------------|
| Galaxy Edit View Object Window                                                                                                    | v He | elp                                     |        |                               |
| 🧶 🎘 🔀 🔛 🗞 🖉 🖉                                                                                                    | 1    | 🕲 🖸 🗙 📰 🗞                               | 😵 🛸 🗞  | S S S S S                     |
| 🐸 Template Toolbox                                                                                                    |      |                                         |        | <b>→</b> ₱ ×                  |
| CWE_DEV     C_WE_DEV     C_WE_DEV     Core Templates     Core Templates     Core T | Ø    | Open Open Open Open Open Open Open Open | Ctrl+0 | ]                             |
| <ul> <li>\$\$ \$RedundantDIObject</li> <li>\$\$ Platform Templates</li> <li>\$\$ Read Only Templates</li> </ul>                                                                                                    | 3    | Check Out                               |        |                               |
| 95 Area Model                                                                                                    | 0    | Undo Check Out                          |        |                               |
| waji jin                                                                                                    |      | Validate                                |        |                               |
|                                                                                                    |      | New                                     | •      | Instance Ctrl+N               |
|                                                                                                    | ×    | <u>D</u> elete                          | Delete | Derived Template Ctrl+Shift+N |
|                                                                                                    |      | Rename                                  | F2     | -                             |

Drag the new instance into an engine.

In the new Client, use the server node where FS Gateway is running. For server name use "FSGateway".

| DDESuiteLinkClient_0        | 001                                     |        |
|-----------------------------|-----------------------------------------|--------|
| General Topic Object Inform | nation Scripts UDAs Extensions Graphics |        |
|                             |                                         |        |
| Server node:                | R0V2442                                 | 6 0    |
| Server name:                | FSGateway                               | - C () |
| Detect connection alarm     |                                         | L.     |
| Priority:                   |                                         | 62     |
| Communication protocol:     | SuiteLink                               | ] f    |

Under the topic tab add a new topic. For the topic name use the Device Group Name. Device Group Name can be found in the ArchestrA System Management Console under:

DA Server Manager > Default group > Local > ArchestrA.FSGateway.1 > Configuration > New\_OPC\_000 > New\_OPC\_Group\_000

| 🛐 DD    | ESuitel    | .inkClient_001                         |                 |
|---------|------------|----------------------------------------|-----------------|
| General | Topic      | Object Information Scripts UDAs Exter  | nsions Graphics |
|         |            | · · · · ·                              |                 |
| Availa  | ble topics | 8                                      |                 |
| Торі    | c .        |                                        | Scan Mode       |
| New     | _OPC_00    | 0_New_OPCGroup_000                     | ActiveAll       |
|         |            |                                        |                 |
|         |            |                                        |                 |
|         |            |                                        |                 |
|         |            |                                        |                 |
| Assoc   | iated attr | ibutes for New_OPC_000_New_OPCGroup_00 | DO:             |
| Attri   | bute       |                                        | Item Reference  |
|         |            |                                        |                 |
|         |            |                                        |                 |
|         |            |                                        |                 |

|     | Node Type: OPCGroup             | Delimiter: .                 |  |
|-----|---------------------------------|------------------------------|--|
|     | New_OPCGroup_000 Parameters Dev | vice Items                   |  |
|     | Device Group Name:              | New_OPC_000_New_OPCGroup_000 |  |
|     | Update Rate:                    | 1000 ms                      |  |
|     | OPC Item ID Prefix:             |                              |  |
|     | 🔲 Use Group Name as Access Path |                              |  |
|     | 🔲 Read Only                     | Demand Read After Poke       |  |
|     |                                 | Browse OPC Items             |  |
| - 1 |                                 |                              |  |

Save, Close and Check. Deploy the Galaxy. Leave settings as default.

|                                     | X ArchestrA IDE                                                |
|-------------------------------------|----------------------------------------------------------------|
|                                     | Galaxy Edit View Object Window Help                            |
|                                     | 🖋 🗟 🕺 🔲 (%) 🔍 🍕 🏈 🕼 🕄 🗙 🖏 🖏 🖏                                  |
|                                     | 😋 Deployment 🗸 🗸 🗸                                             |
|                                     | B AIR_CTY_Eng                                                  |
|                                     | BLD_CHW_ELE_Eng (Backup)                                       |
|                                     | B GIV MEM STM Eco (Packup)                                     |
| NS                                  | HPW PLC SEW Fon                                                |
| Click to spue and close the editor. | SYS Eng                                                        |
| Click to save and close the editor  | 🖁 BLANKPAGE [ BLANKPAGE ]                                      |
|                                     | CIP_Suitelink 🧭 Open Ctrl+O                                    |
| 0                                   | Open Read-Only     Diagnostics_Engine1 [ Di     Open Read-Only |
| *                                   | Diagnostics_Engine2 [ Di     Check_Out     Check_Out           |
| a (1997)                            |                                                                |
| 1                                   |                                                                |
|                                     | A Life Area Override Cherk Out                                 |
| 1                                   | A Platform Template Obje                                       |

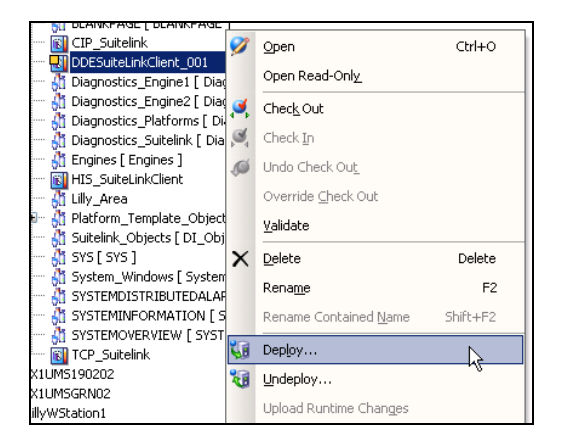

Now go to the template toolbox and create a new instance of Analog Input

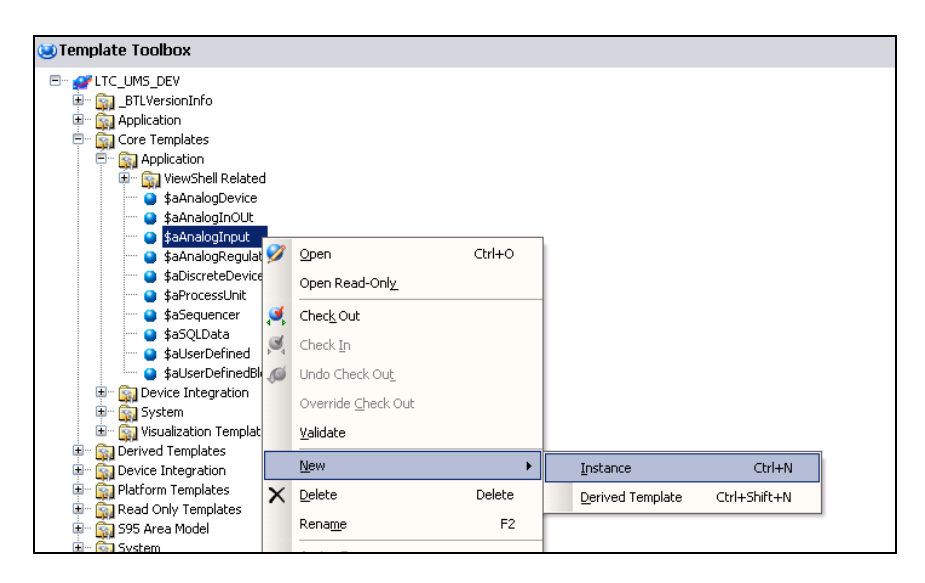

Move the instance into a suitable area.

To configure the Analog Input select the I/O tab and add a PV input source.

This follows the format of:

"Suite Link Client"."Device Group Name"."OPC device"."OPC Group"."OPC Block"."OPC Object"

For example:

DDESuiteLinkClient\_001.New\_OPC\_000\_New\_OPCGroup\_000.Device1.Test\_G roup.Test\_AIL.OUT

| aAnalogInput_00:          | 1 *                                                     |                     |
|---------------------------|---------------------------------------------------------|---------------------|
| General I/O Alarms H      | listory 🛛 Control 🗍 Object Information 🗍 Scripts 🗍 UDA: | Extensions Graphics |
| PV input source:          | PV. Input-InputSource                                   | 🗗 📎                 |
| 🔲 Output destination diff | ers from input source                                   | ſ                   |
| PV output destination:    |                                                         | 62 3                |
| SP reference:             |                                                         | 12 72               |
| F SP feedback address d   | iffers from SP output address                           | 62                  |

| aAnalogInput_0         | 001 *                                  |                               |
|------------------------|----------------------------------------|-------------------------------|
| General I/O Alarms     | History Control Object Information Scr | ipts UDAs Extensions Graphics |
| PV input source:       | v_OPCGroup_000.Device1.Test_Group.Te   | st_AIL.out 🛄 🗗 📝              |
| Cutput destination     | differs from input source              | -                             |
| PV output destination: |                                        | <u></u> 62 7                  |
| SP reference:          |                                        | fa 🕞                          |
| 🔲 SP feedback addres   | s differs from SP output address       | 62                            |

Save, Close and Check. Deploy in Galaxy. View in Object Viewer.

| ¥- | B190 HPW B190 HPW         |    | <u>V</u> alidate       |           |
|----|---------------------------|----|------------------------|-----------|
|    | aAnalogInput_001          | ×  | Delete                 | Delete    |
|    | CoolingTower_Test         |    | Rename                 | F2        |
|    | Discrete_Test             |    | Rename Contained Name  | Shift+E2  |
|    | DTChiller_test            |    |                        | Shireffiz |
|    | DTCompressor_Test         | 40 | Dep <u>l</u> oy        |           |
|    | 😐 🤮 DTContainer_Test      | 1  | Undeploy               |           |
|    | DTFMP_Test     DTFMP_Test |    | Upload Runtime Changes |           |
|    | DTHPWModes Test           |    |                        |           |
|    | DTPLC_Test                |    | Assign 10              |           |
|    | OTPump_Test               |    | Una <u>s</u> sign      |           |
|    | 🔤 🖸 DTTank Test           |    |                        |           |

In the Object Viewer move the PV value into the Viewing Window via Drag-and-Drop or by using a string in the Attribute Reference bar. ("aAnalogInput\_001.PV.Value" by default)

| 💋 Object Viewer                  |                                  |          |                                      |          |
|----------------------------------|----------------------------------|----------|--------------------------------------|----------|
| File Edit View Options Help      |                                  |          |                                      |          |
| 🛛 🗞 🌃 🏕 🗹 🛃 🗍 Attribute Referenc | e: aAnalogInput_001.PV.value     | Go       |                                      |          |
| E 🛒 LTC_UMS_DEV                  | Attribute Name 🔺                 |          | Value                                | Timest   |
| 🖻 🔩 IX1UM5190201[IX1UM5190201]   | ExecutionRelatedObject           |          |                                      |          |
| 🕀 🔩 AIR_CTY_Eng                  | ExecutionRelativeOrder           |          | None                                 |          |
| 🖻 🔩 HPW_PLC_SEW_Eng              | HierarchicalName                 |          | aAnalogInput_001                     |          |
| 🖻 👶 B190_HPW [Lilly_Area.HF      | Host                             |          | B190_HPW                             |          |
| aAnalogInput_001 [a              | I InAlarm<br>Model AlizeTableDir |          | raise<br>CVIAS Object Albie Tables   | 0/11/2   |
| CoolingTower_Test [              | Model CreateAliasTableCrod       |          | false                                | 8/11/2   |
| Discrete_Test [Discre            | Model.CreateCmd                  |          | false                                | 8/11/2   |
| DTAnalog_Test [DTFf              | MyAnalogFieldAttributes          |          | <default></default>                  | 8/11/2   |
| DTAnalog_Test1 [DTi              | MyAreas                          |          | Lilly_Area,Lilly_Area.HPW,Lilly_Area | 8/11/2   |
| DTChiller_test [DTChi            | MyContainedObjects               |          | <default></default>                  | 8/11/2   |
| DTCompressor_Test                | MyContainers                     |          | aAnalogInput_001                     | 8/11/2   |
| DTContainer_Test [D              | MyDiscreteFieldAttributes        |          | <default></default>                  | 8/11/2   |
| DTFMP Test [DTFMP                | MyHistorizedAttributes           |          | <derault></derault>                  | 8/11/2   |
| DTFMP Test1 [DTFM]               | PV<br>PV Bad Condition           |          | Falca                                | 8/11/2   |
| DTHPWModes Test [                | PV.Engl Inits                    |          | 1056                                 |          |
| DTPLC Test [DTPLC                | PV.Input.DataType                |          | MxFloat                              |          |
| DTPump Test [DTPur               | PV.Input.InputSource             |          | DDESuiteLinkClient_001.New_OPC_0     |          |
| DTTank Test [DTTan               | PV.Input.ReadStatus              |          | Operation pending                    |          |
| DITank Testi [DITa               | PV.Input.Value                   |          | NaN                                  | 8/11/2   |
| Pump Test [DTConta               | PV.LogDataChangeEvent            |          | false                                |          |
| Setpoint Test [Setpo             | PV.Mode                          |          | Auto                                 |          |
| Valve Test [Valve Test]          | PV.UVerrideEnabled               |          | Faise                                | 0/11/2   |
| A HPW [Lilly_Area HPW]           | ScanState                        |          | indin<br>true                        | 0/11/2   |
| EL A K100HPWOverview [Lilly      | ScanStateCmd                     |          | true                                 |          |
|                                  | SecurityGroup                    |          | Default                              |          |
| E. A K103HPWOverview [Lilly]     | ShortDesc                        |          | The AnalogDevice provides superviso  |          |
|                                  | I SP                             |          | 0.0                                  | 8/11/2   |
|                                  | <b>I</b> •I                      |          |                                      |          |
| AttributeReference               |                                  | Value    | Timest                               | amp      |
| aAnalogInput_001.PV              |                                  | 19.16667 | 8/11/2                               | 010 2:57 |
|                                  |                                  |          |                                      |          |